## Как сделать ссылку на свой Google Doc

Если вы храните документы в другом облачном сервисе, то подойдет ссылка на документ хранящийся на том сервисе.

Для того, чтобы сформировать ссылку на свой Google Doc, нужно иметь аккаунт в Google.

Аккаунт – это адрес электронной почты, зарегистрированной на gmail.com

Например, <u>pupkin@gmail.com</u>

## Вариант 1

- 1. Откройте новую вкладку в браузере
- 2. Зайдите на свой аккаунт
  - Логин ваш электронный адрес
  - Пароль, тот, который вы указали при регистрации этого адреса
- 3. Переходите на диск. Перейти на него можно кликнув на квадратики возле иконки аккаунта, откроется меню с сервисами google

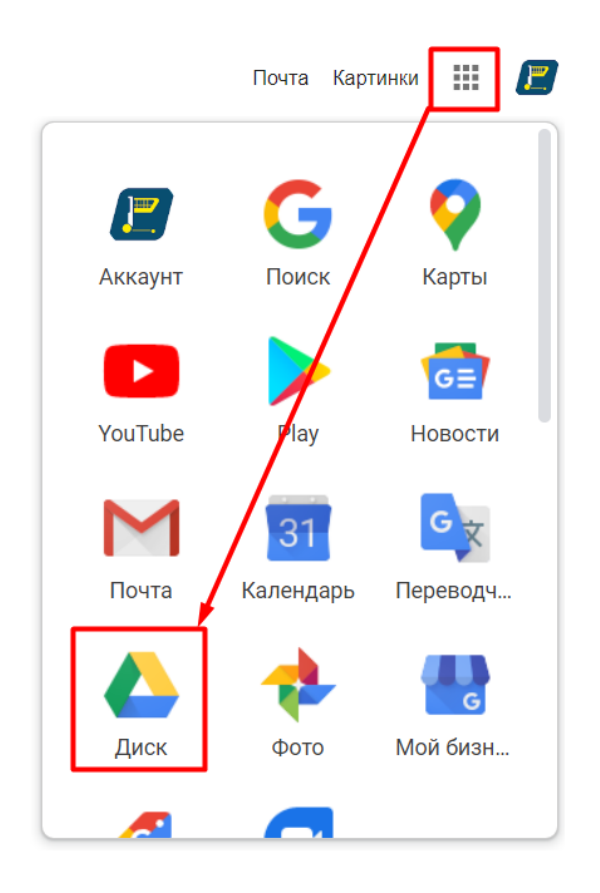

4. Кликнув на иконку **«Диск»,** вы попадете на свой диск, привязанный к вашему аккаунту. Нажмите **«+ Создать»** в верхнем левом углу.

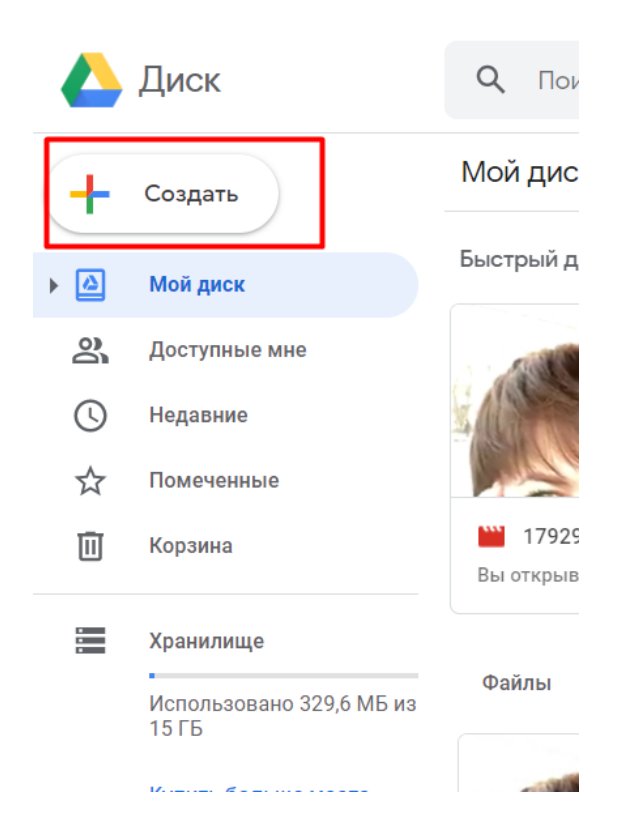

5. Откроется меню, в котором выберите «Google Документы»

|   | Диск                               | Q | Поис |
|---|------------------------------------|---|------|
| + | Папку                              |   | ск   |
| ¢ | Загрузить файлы<br>Загрузить папку |   | до   |
|   | Google Документы                   | > |      |
| ŧ | Google Таблицы                     | > |      |
|   | Google Презентации                 | > | :95  |
|   | Ещё                                | > | вал  |
|   | Хранилище                          | _ |      |

 Кликнув на них, вы попадете в редактор, похожий на Word. Поле документа заполните домашнее задание, как указано в уроке. В левом верхнем углу пропишите название документа и кликните на синюю иконку, чтобы вернуться к списку документов

| Дз к уроку 2 🖈 🖻<br>Файл Измениты Вид Вставка Форм             | мат Инструменты | Дополнения                      | Справка               | <u>Все изменени</u> |
|----------------------------------------------------------------|-----------------|---------------------------------|-----------------------|---------------------|
| Главная страница Google Документов Обычный                     | ► Arial ►       | 11 <b>- B</b>                   | <u>IU</u>             | 🛓 🖈 🖙 🖽             |
| Название файла<br>Здесь будут показаны заголовки<br>документа. | Я сегодня е     | Тело документа<br>выполнил дома | а с Дз<br>ашнее задан | ние к уроку 2       |

7. Затем жмем на «сэндвич» возле иконки «Документы»

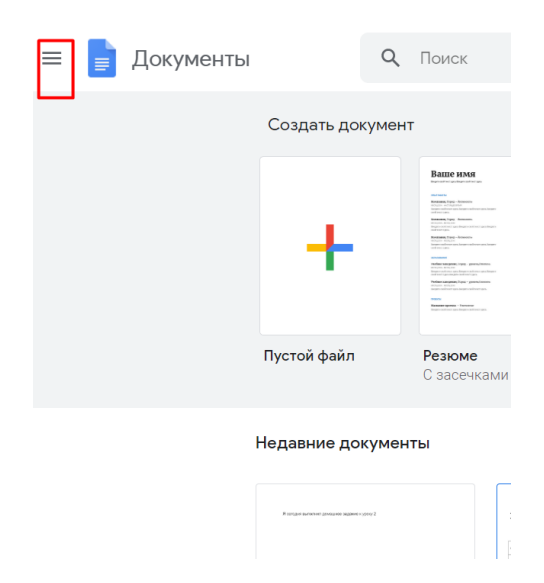

8. Откроется меню, где нужно нажать на **«Диск»** и вы попадете обратно на диск

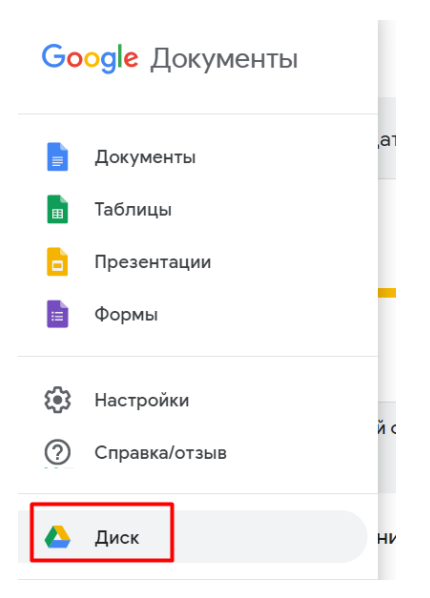

 На диске находите свой созданный новый документ и жмете на нем правой кнопкой мыши. Откроется меню, где нужно выбрать «Копировать ссылку общего доступа»

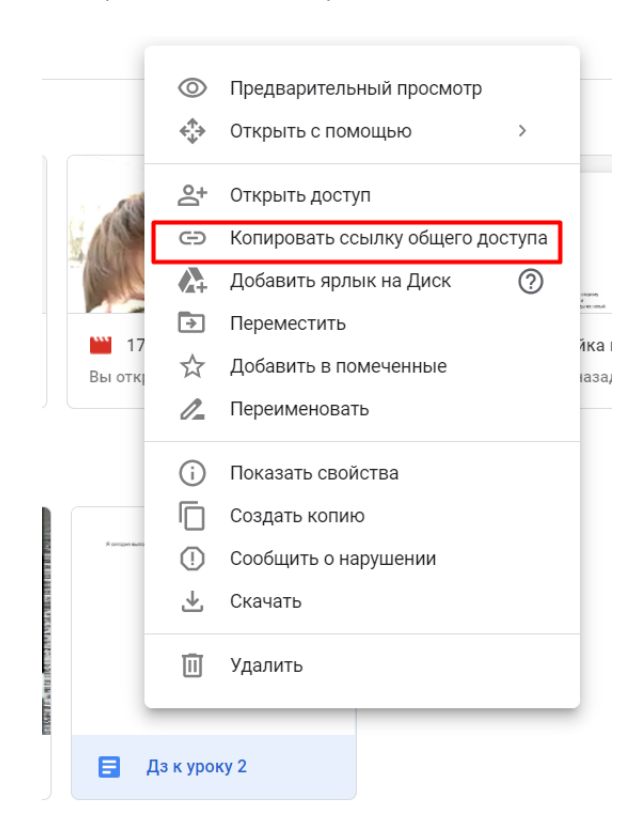

- 10. Жмете на нее. Ссылка скопирована!
- 11. Переходите в урок. Открываете закладку **«Задание».** Жмете на кнопку под заданием **«Ответить»**

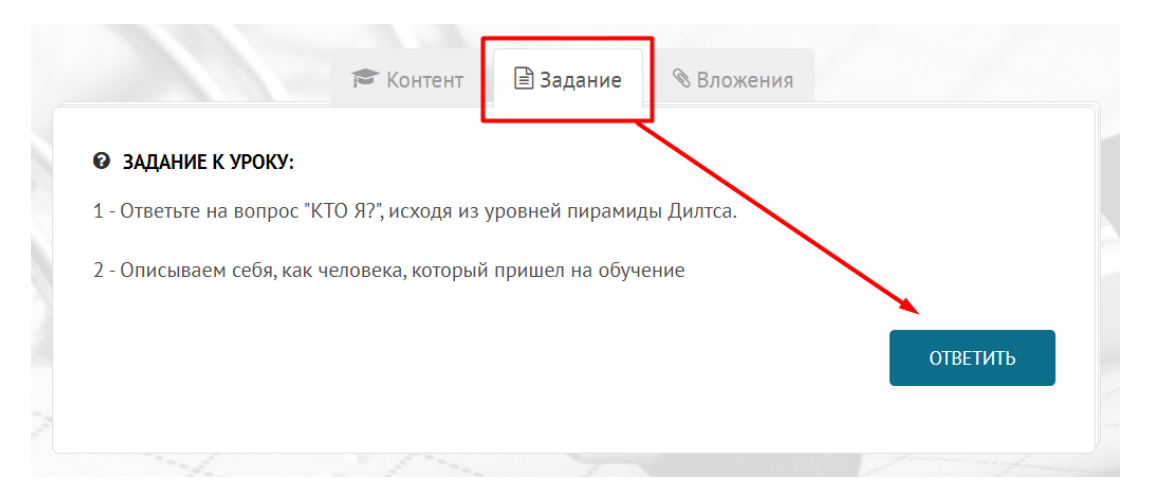

12. В открывшееся поле вставляете свою ссылку и нажимаете кнопку «Отправить»

| ЗАДАНИЕ К УРОКУ:          |                   |                   |                  |           |
|---------------------------|-------------------|-------------------|------------------|-----------|
| 1 - Ответьте на вопрос "К | ГО Я?", ирходя из | уровней пирамид   | ы Дилтса.        |           |
| 2 - Описываем себя, как ч | еловека, которы   | й пришел на обуче | ение             |           |
| /                         |                   |                   |                  |           |
|                           |                   |                   |                  | ×         |
| B I U A -                 | ≡                 |                   |                  |           |
| https://drive.google.com  | /file/d/1D3I9abte | 6yDeACTfj8SKMPC   | 6AolrzPP2z/view? |           |
| usp=sharing               | /                 |                   |                  |           |
|                           |                   |                   |                  | lurii     |
|                           |                   |                   |                  |           |
|                           |                   |                   |                  | ОТПРАВИТЬ |
|                           |                   |                   |                  |           |

## Вариант 2

- 1. Создаете нужный файл у себя на компьютере в обычном редакторе Word
- 2. Открываете свой Google диск, затем Проводник. Нажимаете на нужном файле левой кнопкой мыши и удерживая кнопку перетягиваете файл на Google диск

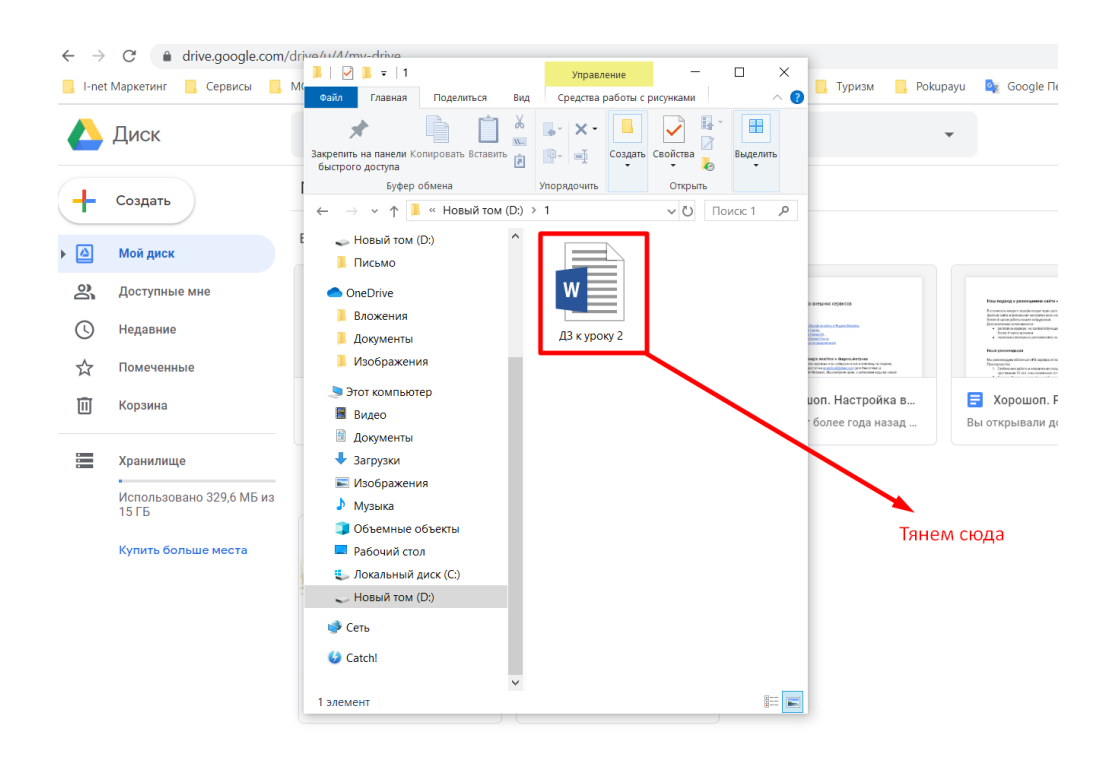

3. Далее, как описано в Варианте 1 начиная с 9-го пункта